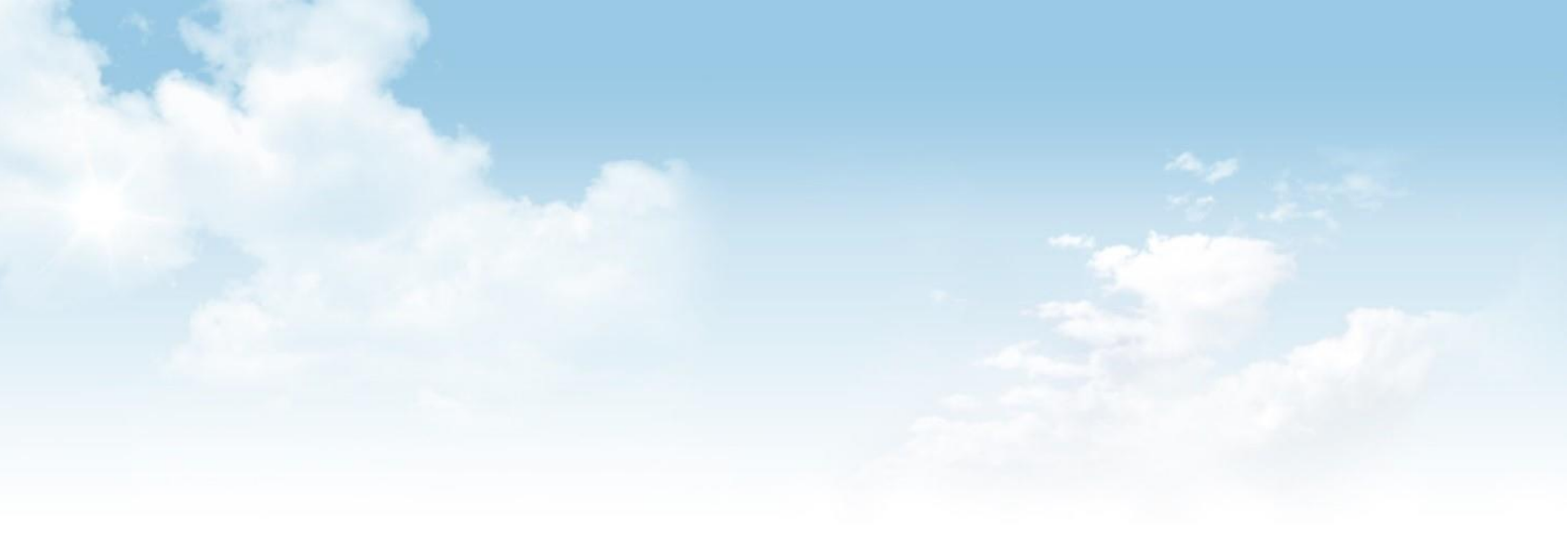

# 「特殊教育學生獎助學金申請系統」

# 系統操作手册

# 一、系統登入

請從身障生獎助學金系統(<u>https://scholarship.aide.edu.tw/</u>)登入, 學校權限帳號:學校代碼,密碼:初次預設123456。若已密碼更新,請使用新密碼登入。

| ← → C 🔒 scholarship.aide.edu.tw/Default                                                                                                    | * | • | :: |
|----------------------------------------------------------------------------------------------------|---|---|----|
| 关 獎助學金申請管理系統                                                                                                    |   |   |    |
| 帳號                                                                                                    |   |   |    |
|                                                                                                    |   |   |    |
| 全部設備                                                                                                    |   |   |    |
| 6891 同時報題 3編                                                                                                    |   |   |    |
| 確定重重項                                                                                                    |   |   |    |
| With the Million is a second of the second of the second o |   |   |    |
| 國教署特教網路中心 © 2021 All Rights Reserve                                                                                                    |   |   |    |

★忘記密碼或密碼錯誤3次被鎖定,請信件至國教署特教網路中心(service@aide.gov.tw)。

| $\leftrightarrow$ $\rightarrow$ $\times$ $(here are scholarship.aide.$ | edu.tw/Default                                       | 07 | ☆ | * | n | ÷ |
|------------------------------------------------------------------------|------------------------------------------------------|----|---|---|---|---|
|                                                                        | scholarship.aide.edu.tw 顯示<br>三次帳號丶密碼錯誤,密碼被鎖住!<br>確定 |    |   |   |   |   |
|                                                                        |                                                      |    |   |   |   |   |

### 二、個人帳號管理-變更密碼

| •                                                                  |             |            | 登入者:       | 學校 登出 |
|--------------------------------------------------------------------|-------------|------------|------------|-------|
| □ 主選單<br>□ 奬助學金                                                    | 個人資料維護      |            |            |       |
| <ul> <li>●獎助學金申請</li> <li>●印領清冊(報部)</li> <li>● 請領夕冊(供本)</li> </ul> | * 必填        |            |            |       |
| 局 現石 III ( 帰皇 )<br>▲ 本校申請統計<br>回 權限管理<br>● 個人帳號管理                  | 帳號 / 權<br>限 | しい / 一般使用者 | 密碼規則:最少須86 | 馬,含英文 |
| <u> </u>                                                           | 校名*         | 學校         | 大小寫、數字、特殊符 | 守號。   |
|                                                                    | 密碼          | 123456     | 變更密碼       |       |
|                                                                    | had.        |            | 儲存         |       |

### 三、獎助學金申請

1. 點選獎助學金申請。

|                                                                   |                                                    |                                       |                                |                                                   |                |        |        |                                         |           | 登入者       | 5 登出 |
|-------------------------------------------------------------------|----------------------------------------------------|---------------------------------------|--------------------------------|---------------------------------------------------|----------------|--------|--------|-----------------------------------------|-----------|-----------|------|
|                                                                   | 編輯 獎助學金申請                                          |                                       |                                |                                                   |                |        |        |                                         |           |           |      |
| ▲ <u>類助學金申請</u><br>● 司魂得而(政部)<br>● 詩硬名冊(俄部)<br>● 本校申請統計<br>● #規題報 | 說明:<br>※ 目前為106舉年度獎明<br>※ 申請表內基本資料欄<br>※ 申請後發現資料有誤 | 1)學金申請,申請辦法<br>,由通報資料直接帶<br>,請直接刪除更新學 | .請參閱特殊教育<br>入不提供修改,<br>生通報資料再重 | 客學生獎補辦法(100年3月4日修正<br>申請前務必檢視學生資料(姓名、<br>新申請獎助學金。 | 三)<br>學制、年級別、札 | 科系身障手冊 | ]類別、障礙 | 程度)正確信檢視無誤,                             | 再行申請。     |           |      |
| し、個人帳號管理                                                          | 擧年度 106 •                                          | 所有                                    | 「特教類別                          | • 所                                               | 有障礙程度          | •      |        | 查询                                      |           |           |      |
|                                                                   |                                                    |                                       |                                |                                                   |                |        |        |                                         |           |           |      |
|                                                                   |                                                    |                                       |                                | 新增一筆獎助學金申請                                        |                |        |        |                                         |           |           |      |
|                                                                   |                                                    |                                       |                                |                                                   |                |        |        | MI who functionality                    |           |           |      |
|                                                                   | 編號                                                 | 學生                                    | 身障或資優                          | 年級<br>科系                                          | 身障類別<br>待教類別   | 障礙等級   | 學業成績   | 政府核定有案<br>之國際性競賽或<br>展覽名稱及成績            | 與學金<br>金額 | 補助金<br>金額 | 狀態   |
|                                                                   | 1061214050001                                      | S125*****<br>李 男                      | 身心障礙類                          | 2年級綜合職能科                                          | 智能障礙           | 輕度     | 71     | 999999999555                            | E)        | 2000      | 申請中  |
|                                                                   | 1061214050002                                      | S125******<br>成. 男                    | 身心障礙類                          | 2年級不分類(身障類資源班)                                    | 智能障礙           | 輕度     | 85     | 99944                                   | 4000      | -         | 申請中  |
|                                                                   | 1061214050003                                      | S225******<br>張L. 女                   | 身心障礙類                          | 1年极综合職能科                                          | 視覺障礙           | 輕度     | 82     | 555555555555555555555555555555555555555 | 5000      | -         | 申請中  |
|                                                                   | 1061214050004                                      | L124******<br>颜. 男                    | 資賦優異類                          | 3年級綜合職能科                                          |                |        |        | 9999                                    | 10000     | -         | 申請中  |
|                                                                   |                                                    |                                       |                                |                                                   |                |        |        |                                         |           |           |      |

#### 2. 點選新增一筆獎助學金申請

| 前為106學年度獎問<br>請表內基本資料欄<br>請後發現資料有誤 | 力學金申請,申請新<br>,由通報資料直接<br>,請直接刪除更新 | 法請參閱特殊教育<br>帶入不提供修改, <br>學生涌報資料再電 | 『學生獎補辦法(100年3月4日<br>申請前務必檢視學生資料(姓<br>新申請證助學金。 | 修正)<br>名、學制、年級別、利 | 斗糸身障手冊 | H類別、障礙 | 程度)正確信檢視無誤,                             | 再行申請。     |       |     |
|------------------------------------|-----------------------------------|-----------------------------------|-----------------------------------------------|-------------------|--------|--------|-----------------------------------------|-----------|-------|-----|
| 學年度 106 •                          |                                   | 有特教類別                             | •                                             | 所有障礙程度            | ۲      |        | 查詢                                      |           |       |     |
| 編號                                 | 學生                                | 身障或資優                             | 新聞一筆變助學金申請<br>年級<br>科条                        | 身障類別 特教類別         | 障礙等級   | 學業成績   | 政府核定有案<br>之國際性競賽或<br>展覽名稱及成績            | 獎學金<br>金額 | 補助金金額 | 狀態  |
| 06 121 405 000 1                   | S125******<br>李 男                 | 身心障礙類                             | 2年級綜合職能科                                      | 智能障礙              | 輕度     | 71     | 999999999555                            |           | 2000  | 申請中 |
| 06 <b>121405</b> 0002              | S125******<br>成 男                 | 身心障礙類                             | 2年級不分類(身障類資源現                                 | E) 智能障礙           | 輕度     | 85     | 99944                                   | 4000      | -     | 申請中 |
| 06 <b>121405</b> 0003              | S225******<br>張に、本女               | 身心障礙類                             | 1年級綜合職能科                                      | 視覺障礙              | 輕度     | 82     | 555555555555555555555555555555555555555 | 5000      | -     | 申請中 |
| 001014050004                       | L124*****                         | 咨艇偽思緒                             | 3年編綜合聯結利                                      |                   |        |        | 9999                                    | 10000     |       | 由請由 |

#### 3. 填寫本校學生身分證字號及申請類別

| 申請獎助學金<br>(國外學生請輸入護照或居留證號碼)      |
|----------------------------------|
| 學生身份證字號                          |
| 請選擇申請類別<br>● <b>身心障礙類 ●資賦優異類</b> |
| 確定取消                             |

#### 4-1 身心障礙類申請表

勾選身障類申請資格,會自動帶出申請金額,在勾選檢附規定證件,按下確定,即可新增一 筆獎助學金申請。

| 加西中天的子业干明 | <b>\</b>                                                                                                    |                                                                                                    |                                        |
|-----------|----------------------------------------------------------------------------------------------------|----------------------------------------------------------------------------------------------------|----------------------------------------|
|           |                                                                                                    | 107 學年度特殊教育學生獎、助學金申                                                                                           | 請表                                     |
|           |                                                                                                    | 通報學生 身心障礙類                                                                                                    |                                        |
| 學生姓名      | 陳                                                                                                    | 性別                                                                                                    | 男                                      |
| 身份證字號     | El                                                                                                    | 就讀班型                                                                                                    | 不分類(身障類資源斑)                            |
| 年級        | 2                                                                                                    | 身心障礙類                                                                                                    | 智能障礙<br>輕度                             |
| 身障類申請資格   | <ul> <li>下列擇一:</li> <li>●校內學業成績 70 • (参加下列競賽</li> <li>●参加政府核定有案之國際性競賽或展覽</li> <li>●参加政府核定有案之國內競賽或展覽</li> <li>※上述項目已依其他規定領取政府提供</li> <li>政府核定有案之國際性競賽或展覽名稱</li> </ul> | 或展覽申請獎助學金者,校內學業成績不需填)<br>覽,獲得前五名成績獲相當前五名獎項,並領有證明<br>,獲得前三名成績獲相當前三名獎項,並領有證明君<br>與本辦法規定同性質申請資格之補助費、獎學金或建<br>及成績 | 者發給獎學金<br> 發給補助金<br>&金者,不得再依本辦法申讀獎補助金・ |
|           |                                                                                                    |                                                                                                    |                                        |

#### 4-2 資賦優異類申請表

勾選資優類申請資格,會自動帶出申請金額,在勾選檢附規定證件,按下確定,即可新增一 筆獎助學金申請。

| N                                     |                                                                                                 |                                                                                                    |
|---------------------------------------|-------------------------------------------------------------------------------------------------|----------------------------------------------------------------------------------------------------|
| 107 學年                                | 度特殊教育學生獎、助學金申                                                                                   | 請表                                                                                                    |
|                                       | 資賦優異類                                                                                           |                                                                                                    |
| · · · · · · · · · · · · · · · · · · · | 性別                                                                                              | ●男○女*                                                                                                    |
| *                                     | 就讀班型                                                                                            | 綜合職館科                                                                                                    |
| 3                                     | 資賦優異類                                                                                           |                                                                                                    |
| 政府核定有案之國際性競賽或展覽名稱及成績<br>9999          |                                                                                                 |                                                                                                    |
| 獎學金10000元整                            | 檢附規定證件<br>(請打勾)                                                                                 | <ul> <li>☑1.學生證影本</li> <li>☑2.身心障礙手冊影本</li> <li>☑3.學業成績影本及品行優良證明</li> <li>☑4.政府核定有案國際性/國内競賽或展覽成績優異證明</li> </ul>                                                                                                    |
|                                       | ▶ 107 學年       顏     ▲       顏     ▲       1     ▲       3     ▲       3     ▲       9999     ▲ | A       107 學年度特殊教育學生獎、助學金用         資賦優異類          顏       *       性別         1       *       就讀班型         3       3       資賦優異類         3       3       資賦優異類         9999           獎學金10000元整       檢附規定證件<br>(請打勾) |

# 四、印領清冊(報部)

1. 點入「印領清冊(報部)」,如下圖。

| A                                                             |               |                                          |                               |                   |                    |        | 登入者    | 登出 |
|---------------------------------------------------------------|---------------|------------------------------------------|-------------------------------|-------------------|--------------------|--------|--------|----|
| 日主選單 日英助學金                                                    | 編輯 印領清冊(報部    | )                                        |                               |                   |                    |        |        |    |
| ▲ 筆励學会申請<br>● <mark>印領清冊(報節)</mark><br>■ 请預名册(構备)<br>■ 本权申請統計 |               |                                          |                               | 學年度 1             | 06 • 罗伯印           |        |        |    |
| 日 權限管理<br>1. 個人帳號管理                                           | ※印領清冊         |                                          |                               |                   |                    |        |        |    |
|                                                               |               |                                          |                               | 106學年<br>高中職特殊教育學 | 度<br>生类、助學金 印領清冊   |        |        |    |
|                                                               | 編號            | 學生                                       | 類別                            | 障礙類別<br>特赦類別      | 年級/科系              | 典學金(元) | 粪助金(元) | 蓋章 |
|                                                               | 1051214050001 | S125′<br>李,                              | 身心障礙類                         | 智能障礙(輕度)          | 2年級<br>綜合職能科       | -      | 2000   |    |
|                                                               | 1061214050002 | S125<br>成                                | 身心障礙類                         | 智能障礙(輕度)          | 2年級<br>不分類(身障類資源班) | 4000   | -      |    |
|                                                               | 1051214050003 | S22F<br>張,                               | 身心障礙類                         | 視覺障礙(輕度)          | 」年級<br>綜合職能科       | 5000   | -      |    |
|                                                               | 1051214050004 | L12/<br>政                                | 資賦優異類                         |                   | 3年級<br>綜合戰能科       | 10000  | -      |    |
|                                                               | 合計            | 視障1人,聽障0人,語願<br>資慶1人,總計4人<br>申請補助總金額:新台幣 | 創人,肢障O人,多重障礙:<br>約21000元整     | 0人,其他2人           |                    |        |        |    |
|                                                               | 備註            | 一、印領清冊應加蓋學生<br>二、印領清冊應同時檢例               | E私章,並加蓋學校校印。<br>對學校收據,正式備文函送教 | 育部國教署。            |                    |        |        |    |
|                                                               | 埴表人:          |                                          |                               | 主計:               |                    | 校長:    |        |    |
|                                                               | 聯絡電話:         |                                          |                               |                   |                    |        |        |    |

## 2. 點選列印可列印出申請的學生資料。

| RICOH Aficio MP C350 |               |                                     | 古回                         | 106學年。<br>中職特殊教育學生  | 度<br>主獎、助學金 印領清    | 冊      |        |    |
|----------------------|---------------|-------------------------------------|----------------------------|---------------------|--------------------|--------|--------|----|
| 0                    | 編號            | 學生                                  | 類別                         | 障礙類別<br>特教類別        | 年級/科系              | 獎學金(元) | 獎助金(元) | 蓋章 |
|                      | 1061214050001 | S125/<br>李                          | 身心障礙類                      | 智能障礙(輕度)            | 2年級<br>綜合職能科       | -      | 2000   |    |
|                      | 1061214050002 | S125?"<br>成入                        | 身心障礙類                      | 智能障礙(輕度)            | 2年級<br>不分類(身障類資源班) | 4000   | 4      |    |
| _                    | 1061214050003 | S225<br>張                           | 身心障礙類                      | 視覺障礙(輕度)            | 1年級<br>綜合職能科       | 5000   | -      |    |
| •                    | 1061214050084 | L120                                | 資賦優異類                      |                     | 3年級<br>綜合職能科       | 10000  | -      |    |
| I                    | 合計            | 視障1人,聽障0人<br>資優1人,總計4人<br>申請補助總金額:新 | ·語障0人·肢障0人·<br>新台幣21000元整  | 多重障礙:0人,其他2人        | 28 0               |        | in A   |    |
| l                    | 備註            | 一、印領清冊應加]<br>二、印領清冊應同8              | 蓋學生私章,並加蓋學相<br>時檢附學校收據,正式他 | 这校印。<br>有文函送教育部國教署。 |                    |        |        |    |
| 1                    | 填表人:<br>聯絡電話: |                                     |                            | 主計:                 |                    | 校長:    |        |    |

# 五、請領名冊(備查)

1. 點入「印領清冊(報部)」,如下圖。

| <u>≝</u> 單                                 | 編輯 詩領名冊(備查    | i)                                     |                               |                    |                    |        |        |    |
|--------------------------------------------|---------------|----------------------------------------|-------------------------------|--------------------|--------------------|--------|--------|----|
| ●樊助學金申請<br>●印題清冊(報勤)<br>●請領名冊( <b>溯</b> 查) |               |                                        |                               | 學年度 1              | 07 • FIED          |        |        |    |
| ◆牧中頭(1)<br>書眼管理<br>●個人帳號管理                 | ※本件留責校核銷費     | 観日皇金用・無需送回本署                           | •                             |                    |                    |        |        |    |
| $\mathbf{i}$                               |               |                                        |                               | 107學年<br>高級中等學校殊教育 | -度<br>學生獎、助學金 請領名冊 |        |        |    |
|                                            | 編號            | 學生                                     | 類別                            | 障礙規別<br>特教規別       | 年級/科条              | 獎學金(元) | 獎助金(元) | 鉴章 |
|                                            | 1071214050005 | E125<br>陳、                             | 身心障礙類                         | 智能障礙(輕度)           | 2年級<br>不分類(身障類資源班) | 4000   | -      |    |
|                                            | 1071214050006 | T125 <sup>5</sup><br>盧.                | 身心障礙類                         | 智能障礙(輕度)           | 3年級<br>不分類(身障類資源班) | 4000   | -      |    |
|                                            | 台計            | 視障1人,聽障0人,語<br>資優1人,總計6人<br>申請補助總金額:新台 | 蒲0人,肢障0人,多重障礙:<br>幣8000元整     | 0人,其他4人            |                    |        |        |    |
|                                            | 備註            | 一、印領清冊應加蓋學<br>二、印領清冊應同時檢               | 生私章,並加蓋學校校印。<br>附學校收據,正式構文函送教 | 育部國教署。             |                    |        |        |    |
|                                            | 填裹人:          |                                        |                               | 主計:                |                    | 校長:    |        |    |
|                                            | 聯結電話:         |                                        |                               |                    |                    |        |        |    |
|                                            |               |                                        |                               |                    |                    |        |        |    |
|                                            |               |                                        |                               |                    |                    |        |        |    |

#### 2. 點選列印可列印出申請的學生資料。

|     | RICOH Aficio MP C350     |               | 107學年度<br>高級中算學校殊教育學生獎、助學金 請領名冊                                               |       |              |                    |        |        |    |  |  |
|-----|--------------------------|---------------|-------------------------------------------------------------------------------|-------|--------------|--------------------|--------|--------|----|--|--|
|     | 變更                       | 编號            | 學生                                                                            | 類別    | 障礙類別<br>特教類別 | 年級/科系              | 獎學金(元) | 獎助金(元) | 蓋章 |  |  |
|     | <ul> <li>全部</li> </ul>   | 1071214050005 | E125/ 、<br>陳、                                                                 | 身心障礙類 | 智能障礙(輕度)     | 2年級<br>不分類(身障類資源班) | 4000   | -      |    |  |  |
|     | @ @js0 : 1-5 · 8 · 11-13 | 1071214050006 | <b>T1256</b> ′<br>盧)、                                                         | 身心障礙類 | 智能障礙(輕度)     | 3年級<br>不分類(身障類資源班) | 4000   | -      |    |  |  |
|     | 1 模句 💌                   | 合計            | 祝闻1人,整隅0人,詰腐0人,詰腐0人,彭旗0人,多重障礙:0人,其他4人<br>含計<br>資優1人,總計6人<br>申請補助總金額:新台幣8000元整 |       |              |                    |        |        |    |  |  |
|     |                          | 備註            | 一、印第清冊應加蓋學生紅菜,並加蓋學校校印。<br>二、印第清冊應回時梅房學校收樁,正式廣文所送教育認識教署。                       |       |              |                    |        |        |    |  |  |
| 示夏  |                          | 填表人:<br>聯絡電話: |                                                                               |       | <u></u>      |                    | 校長:    |        |    |  |  |
| 泉紙町 | 話方這種行列印 (Ctrl+Shift+P)   |               |                                                                               |       |              |                    |        |        |    |  |  |
|     | _                        |               |                                                                               |       |              |                    |        |        |    |  |  |
|     |                          |               |                                                                               |       |              |                    |        |        |    |  |  |

## 六、本校申請統計

1. 點入「本校申請統計」,挑選學年度後按列印。

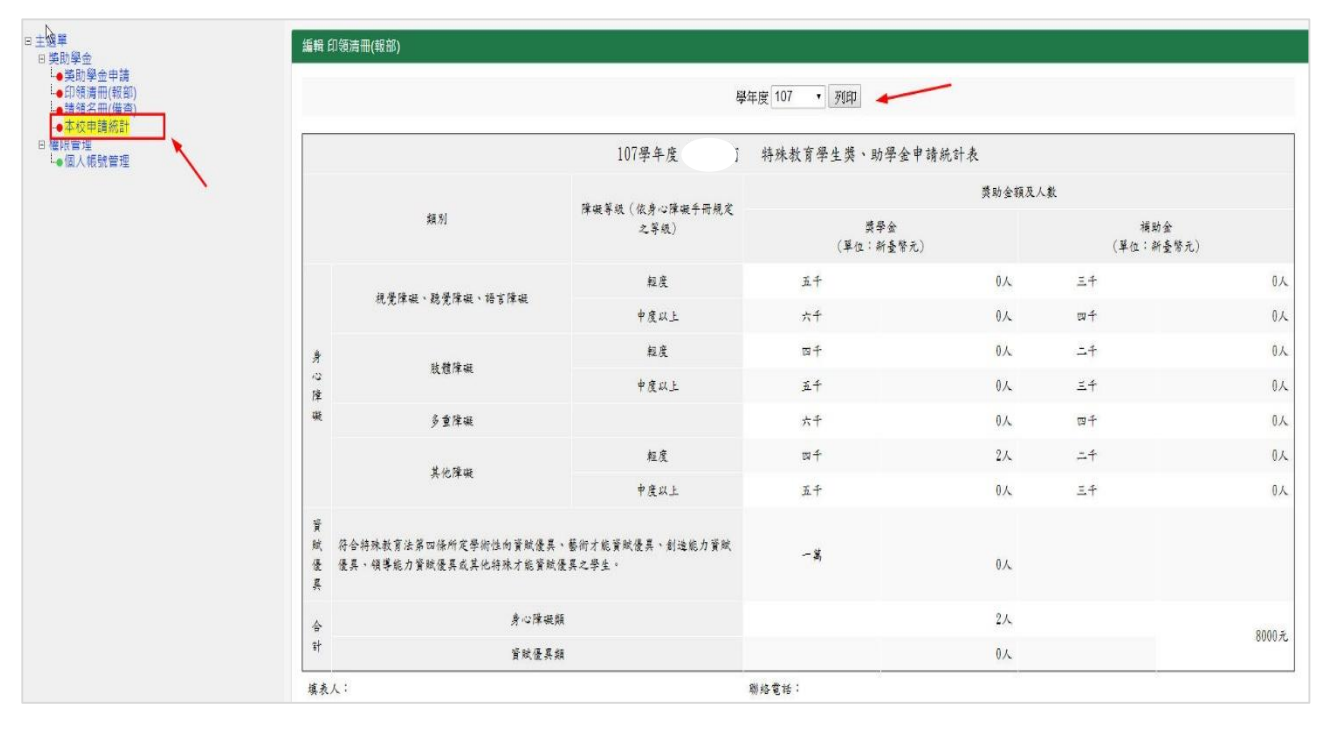

2. 可列印出申請統計表。

|                          |            | 107                                                                     | 學年度 特                    | 殊教育學生獎、」         | 助學金申請統計 | 表            |           |
|--------------------------|------------|-------------------------------------------------------------------------|--------------------------|------------------|---------|--------------|-----------|
| RICOH Aficio MP C350     |            |                                                                         | 障礙等級(依身心障礙 -<br>手冊規定之等級) | 獎助金額及人数          |         |              |           |
| ● 全部                     |            | 類別                                                                      |                          | 獎學金<br>(單位:新臺    | 幣元)     | 補助<br>(單位:新生 | 2<br>叠幣元) |
| 0 1954 - 193 (0 - 11-13  |            | 視覺障礙、聽覺障礙、語言障礙                                                          | 輕度                       | 五千               | 0人      | 三千           | 0,40      |
| 1                        |            |                                                                         | 中度以上                     | 六千               | 0人      | 四千           | 01        |
|                          | 身          | 身                                                                       | 輕度                       | 四千               | 0人      | <b>二</b> 千   | 0/        |
| <b>∃</b>                 | 心時         |                                                                         | 中度以上                     | 五千               | 0人      | 三千           | 0/        |
|                          | 厚礙         | 多重障礙                                                                    |                          | 六千               | 0人      | 四千           | 0/        |
|                          | <i>"</i> ~ | 其他障礙                                                                    | 輕度                       | 四千               | 2人      | 二千           | 40        |
|                          |            |                                                                         | 中度以上                     | 五千               | 人       | 三千           | ٨0        |
|                          | 資賦優異       | 育<br>符合特殊教育法第四條所定學術性向資賦優異、藝<br>賦 賦優異、創造能力資賦優異、領導能力資賦優異或<br>異 才能資賦優異之學生。 |                          | 一 <mark>萬</mark> | 0人      |              |           |
| 統對話方規進行列印 (Ctrl+Shift+P) |            | 身心障礙類                                                                   |                          |                  | 2人      | 9000         |           |
|                          | 하          | 資賦優異類                                                                   |                          |                  | 0人      |              | 8000 A    |